# AR 单片机快速入门

AVR单片机——是 ATMEL 公司推出 RISC 精简指令集的高速 8 位单片机。 AVR 单片机强大的功能——详细请阅读 AVR 单片机数据手册。

本教程主要以 ATmega8 单片机与 CodevisionAVR 开发环境作实例讲解。

采用 CodevisionAVR 开发 AVR 单片机让你倍感轻松,非常适合单片机初学者、电子工程师 及一些工程管理人员。

之所以让你学习倍感轻松那是因为 CodevisionAVR 拥有一个代码自动生成器。有了这个代码 生成器,你可以:

1、不需要看单片机数据表就能随意配置输出输出引脚。

- 不需要知道串口通信是什么原理,不用查看控制串口寄存器是如何操作的,只需要处 理收到的数据与发出去的数据就行了。
- 3、不需要知道 ADC 是什么工作的,也不需要去核对数据表上的 ADC 操作方法,如果你需

要读取 ADC0 引脚上的模拟信号量到变量 "a" 可以这样操作 "a=read\_adc(0);" 函数

"read\_adc(unsigned char channels)" CodevisionAVR 已为你做好了。

4、不用了解标准 LCD 液晶屏是如何驱动的,更不用关心 MCU 是什么工作的,只需将 LCD 按标准连接到你的项目中就行了,想显示什么就显示什么。

还有更多功能如 PWM、IIC 通信、单总线通信、SPI 通信等,都可以让你轻松应用,当然还 有操作单片机中断及定时器及片内的模拟比较器等都把是易如反掌。

#### 本教程特色:

本教程直接从简单实例开始到最后完成复杂的功能,不管您是否了解过单片机与学习过C 语言,都会让您感觉学习单片很轻松,同时感受学会单片机编程的乐趣。

没学过 C 语言——本教程实例中对 C 语言有详细说明,由浅入深,让您感觉 C 语言编程原 来如此简单。

# 实例目录:

- 1、<u>静态发光 LED 显示实验</u>
- 1、 <u>流水灯实验</u>
- 2、 按键操作实验
- 3、 <u>LED 数码管显示实验</u>
- 4、 <u>ADC 实验</u>
- 5、 <u>PWM 实验</u>
- 6、 <u>PWM to DAC 实验</u>
- 7、三角波输出实验
- 8、正弦波输出实验
- 9、<u>串口通信实验</u>
- 10、<u>LCD1602 显示实验</u>

配合本实教程所用的学习板:

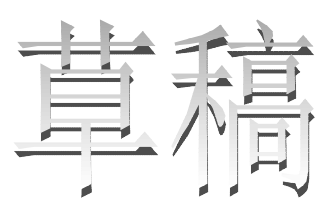

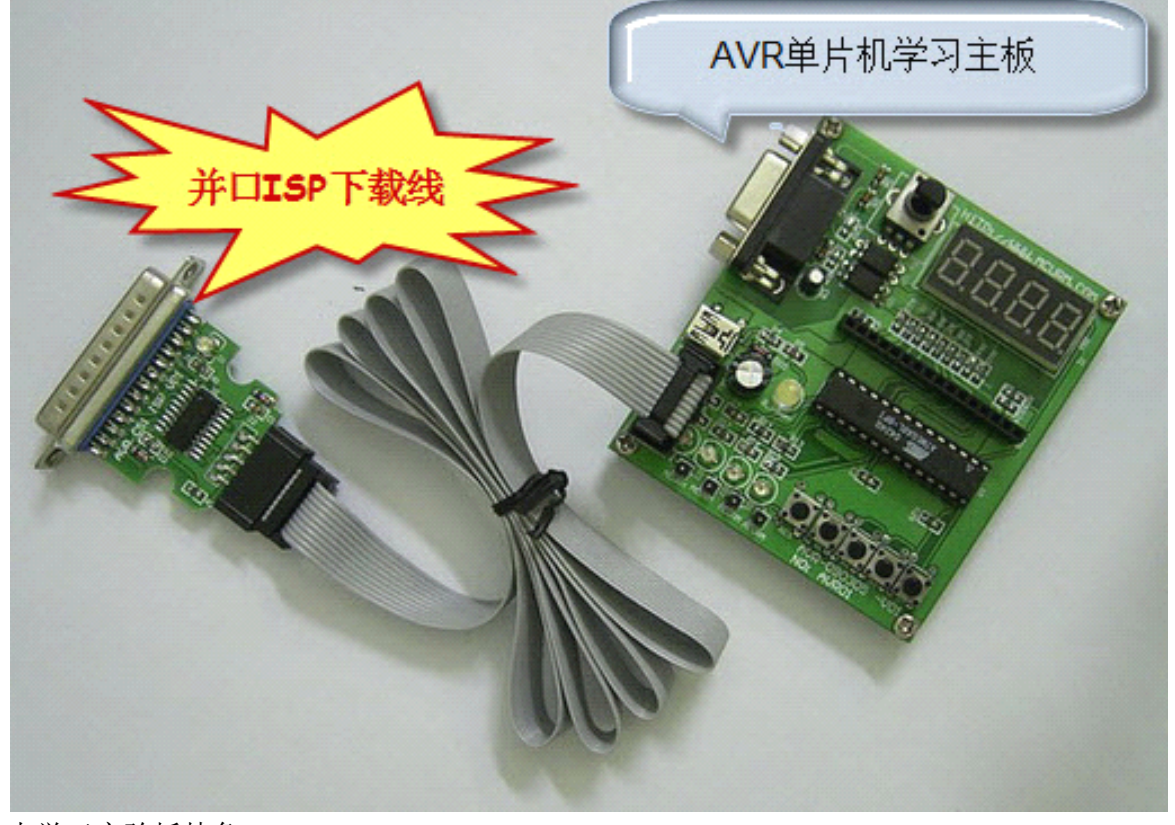

本学习实验板特色: 内置振荡器

学习中所需的软件都有在配套的光盘里,请先安装好所编译软件 CodevisionAVR 及程序下载软件 SLISP。

实验板原理图:

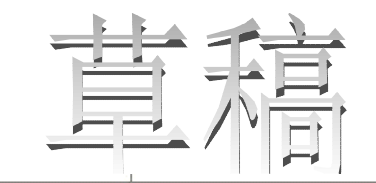

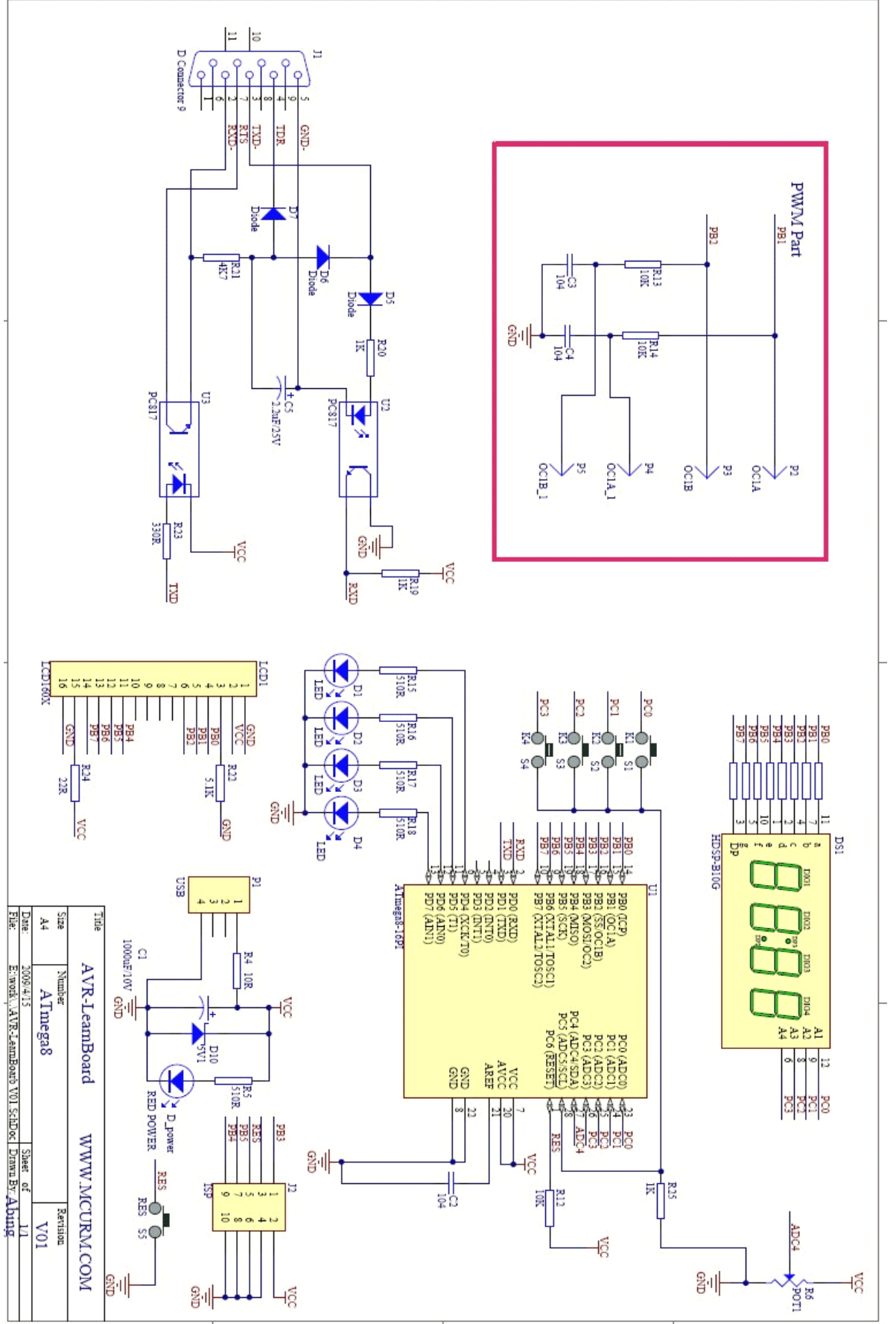

# 实例一:静态 LED 发光二极管显示

实例功能: 点亮发光二极管 D1。

从原理图上可以看出发光二极管 D1 接于 PORTD.4 上,如点亮 D1 实例代码 "PORTD.4=1;"即可。 请按以下步骤开始:

打开 CodevisionAVR,选择 File 点击 New,在弹出的对话框中选择 "project" 然后点击 OK,接下来将弹出如下提示框:

|                              |                                     | 2.5                                                                |
|------------------------------|-------------------------------------|--------------------------------------------------------------------|
| are about to<br>ou want to u | create a new p<br>use the CodeWi    | oroject.<br>zardAVR?                                               |
| Yes                          | No                                  | ]                                                                  |
|                              | are about to<br>ou want to u<br>Yes | are about to create a new p<br>ou want to use the CodeWi<br>Yes No |

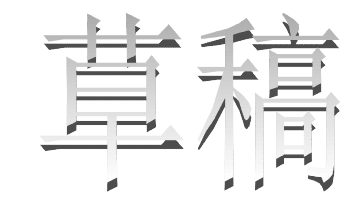

注意了,这个提示框就是提示是否采用代码向导,也就是说是否采用代码自动生成器,在这当 然先择是啦,否则不能体验到上面所说的那么多好处。

当选择"Yes"会弹出如下对话框:

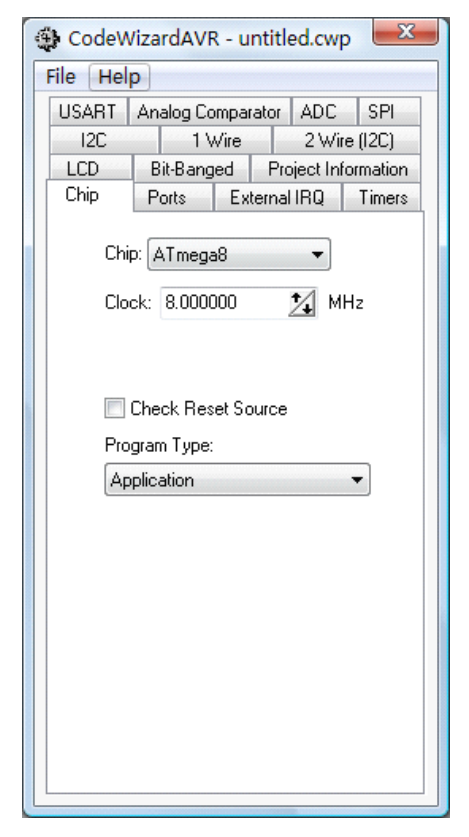

- 1,在 chip 选项框中选择芯片 ATmega8。
- 注意在 Clock 选项框中所选择的时钟频率应与实际频率一致,单片机实际运行频率是外 部 晶振的频率或是与编程时所选的内部振荡器的频率。正确填写这个选项框可以让代码 生成 器为你产生精确的定时器定时及 PWM 操作等。

接下来选择"Ports"选项卡,然后再选择"Port D"选项卡,如要让 LED 亮,就需要让单片机接 LED 的引脚设为输出,如原理图中的 D1-D4 对应接于 PORTD.4-PORTD.7,所下图所示已将 PORTD.4-PORTD.7 设为输出端口。

| CodeWizardAVR - untitled.cwp       | DodeWizardAVR - untitled.cwp | ×    |
|------------------------------------|------------------------------|------|
| File Help                          | File Help                    |      |
| USART Analog Comparator ADC SPI    | D New                        | PI   |
| 12C 1 Wire 2 Wire (12C)            | 🗁 Open                       | C)   |
| LCD Bit-Banged Project Information | Save                         | tion |
| Chip Ports External IRQ Timers     | Save As                      | hers |
| D LD LD LD Pat D                   |                              | -    |
| Port B Port C Port D               | Program Preview              |      |
| Data Direction Pullup/Dutput Value | Generate, Save and Exit      | alue |
| Bit OInT Bit O                     | 📲 Exit                       |      |
| Bit1 In Bit1                       |                              | - 11 |
| Bit 2 <u>In</u> <u>T</u> Bit 2     | Bit 2 In T Bit 2             |      |
| Bit 3 In Bit 3                     | Bit 3 In T Bit 3             |      |
| Bit 4 Out 0 Bit 4                  | Bit 4 Out 0 Bit 4            |      |
| Bit 5 Out 0 Bit 5                  | Bit 5 Out 0 Bit 5            |      |
| Bit 6 Out 0 Bit 6                  | Bit 6 Out 0 Bit 6            |      |
| Bit 7 Out 0 Bit 7                  | Bit 7 Out 0 Bit 7            |      |
|                                    |                              |      |
|                                    |                              |      |
|                                    |                              |      |
|                                    |                              |      |
|                                    |                              |      |
|                                    |                              |      |
|                                    |                              |      |
|                                    |                              |      |
|                                    |                              |      |

最后选择"File"点击"Generate, Save and Exit"然后提示保存文件名及文件位置,按操作提示完成就可以了。到这一步 CodevisionAVR 已按所配置要求及按你输入的文件名生成了一个初始化代码,如下图的 Learn01.c

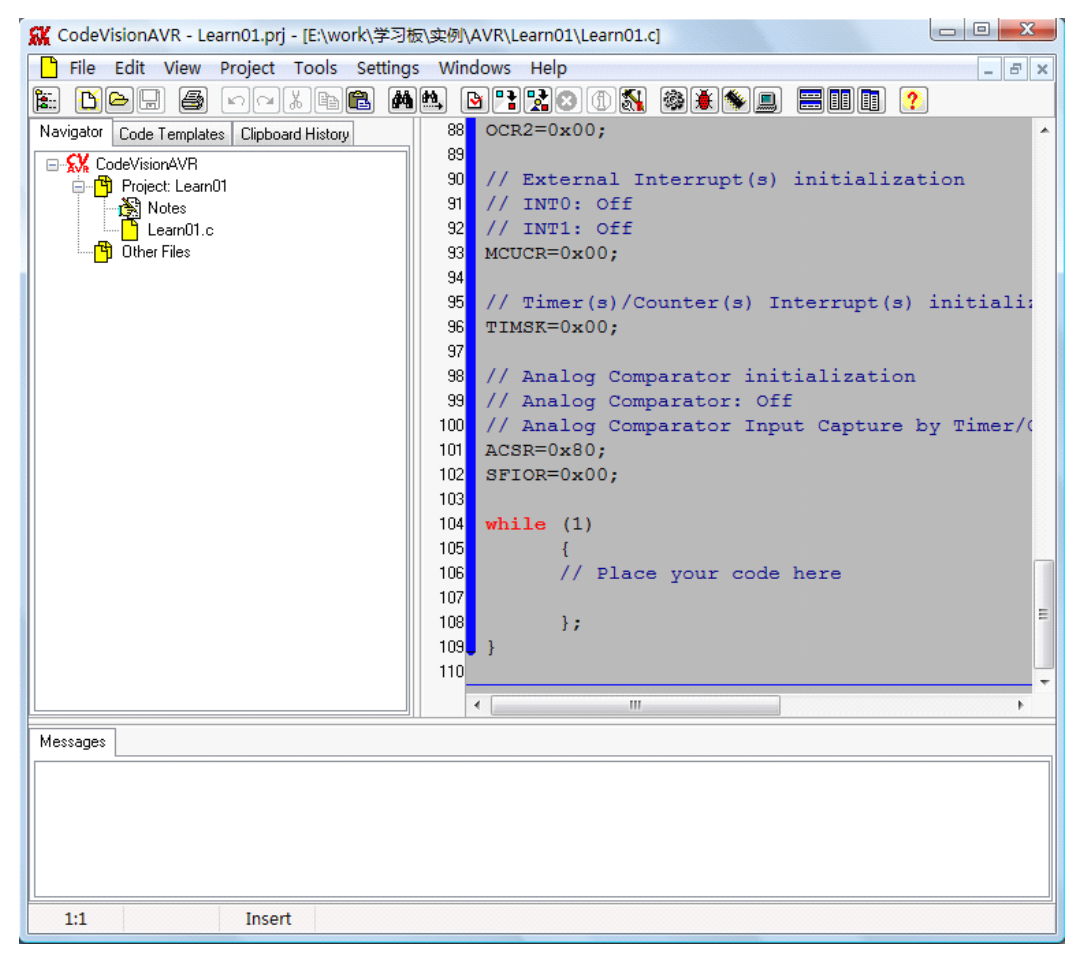

到这我们就要写入需要完任务的代码,我们这一实例的任务是点亮发光二极管 D1;其实这个 任务很简单,D1 接于 PORTD.4 上,要点亮 D1 只要 PORTD.4 输出高电平 D1 就亮了,怎样让 PORTD.4 输出高电平呢?在代码中加入 "PORTD.4=1;" 就这么简单可这代码加在哪呢?

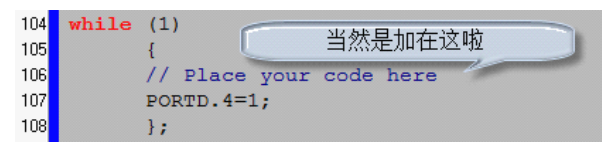

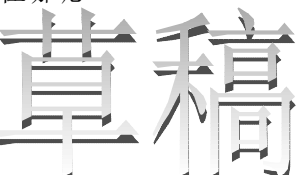

呵呵! "Place your code here" 就是指"将你的代码放在这"不懂英文的朋友也不要紧,在单片机编程中不过也就那么几个英文,看多了就都记住了。

接下来请点击 CodevisionAVR 工具栏上的 建按钮,这时会强出一个信息提示框,点击 OK 就可以了,同时会在文件所保存在的文件夹中生成了另外几个文件,其中有一个就是用于烧写到单片机的 HEX 文件。如下图所示:

| 😋 🗢 📕 « AVR | ▶ Learn01           | <ul> <li>✓</li> <li></li></ul> |            | م     |
|-------------|---------------------|--------------------------------|------------|-------|
| 🌗 组织 👻 🏢 视图 | ▼ 😢 刻录              |                                |            | 0     |
| 收藏夹链接       | 名称                  | 修改日期                           | 类型         | 大小    |
|             | \Lambda Learn01.asm | 2009/4/17                      | ASM Sourc  | 21 KB |
|             | Learn01.c           | 2009/4/17                      | C compiler | 3 KB  |
|             | Learn01.c~          | 2009/4/17                      | C~ 文件      | 3 KB  |
| 更多 >>       | Learn01.cof         | 2009/4/17                      | COFF symb  | 1 KB  |
|             | Learn01.cwp         | 2009/4/17                      | CodeWizar  | 7 KB  |
| 文件夹         | 🖌 📄 Learn01.hex     | 2009/4/17                      | HEX 文件     | 1 KB  |
| 📗 新建文件夹     | Learn01.i           | 2009/4/17                      | I 文件       | 5 KB  |
| 🍌 学习板       | Learn01.inc         | 2009/4/17                      | INC 文件     | 1 KB  |
| 🔰 AVR       | Learn01.lst         | 2009/4/17                      | List file  | 45 KB |
| AVRISP      | Learn01.map         | 2009/4/17                      | C compiler | 1 KB  |
| listory     | Learn01.obj         | 2009/4/17                      | OBJ 文件     | 2 KB  |
| 퉬 MS-51     | Learn01.prj         | 2009/4/17                      | CodeVision | 3 KB  |
| 🌗 PIC - MCU | Learn01.rom         | 2009/4/17                      | Atmel FLAS | 2 KB  |
| 🔰 光盘资料      | Learn01.vec         | 2009/4/17                      | Draw.Docu  | 1 KB  |
| 🍌 实例        | Learn01c            | 2009/4/17                      | C compiler | 3 KB  |
| 15 个项目      |                     |                                |            |       |

上图中 "Learn01.hex" 就是用来写入单片内的文件,将并口下载线连接到电脑并口上,然后启动 SLISP,按提示将 Learn01.hex 写入到单片机中。

如右图所示程序运行的结果,白色的 灯是电源指示灯,靠按键的那个红灯就是 D1。

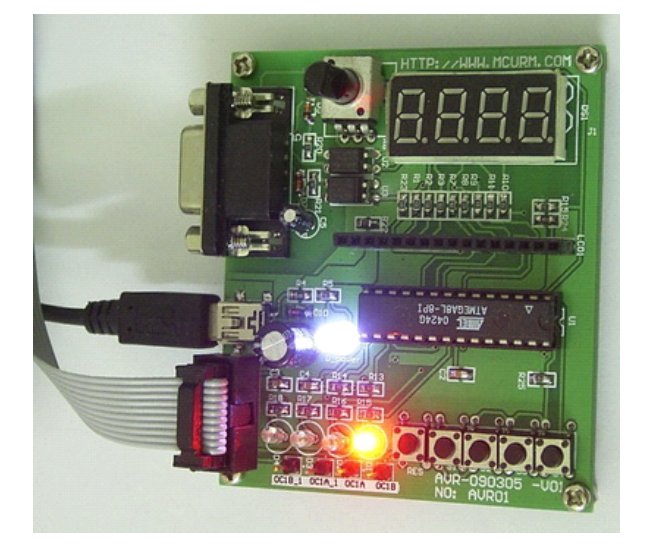

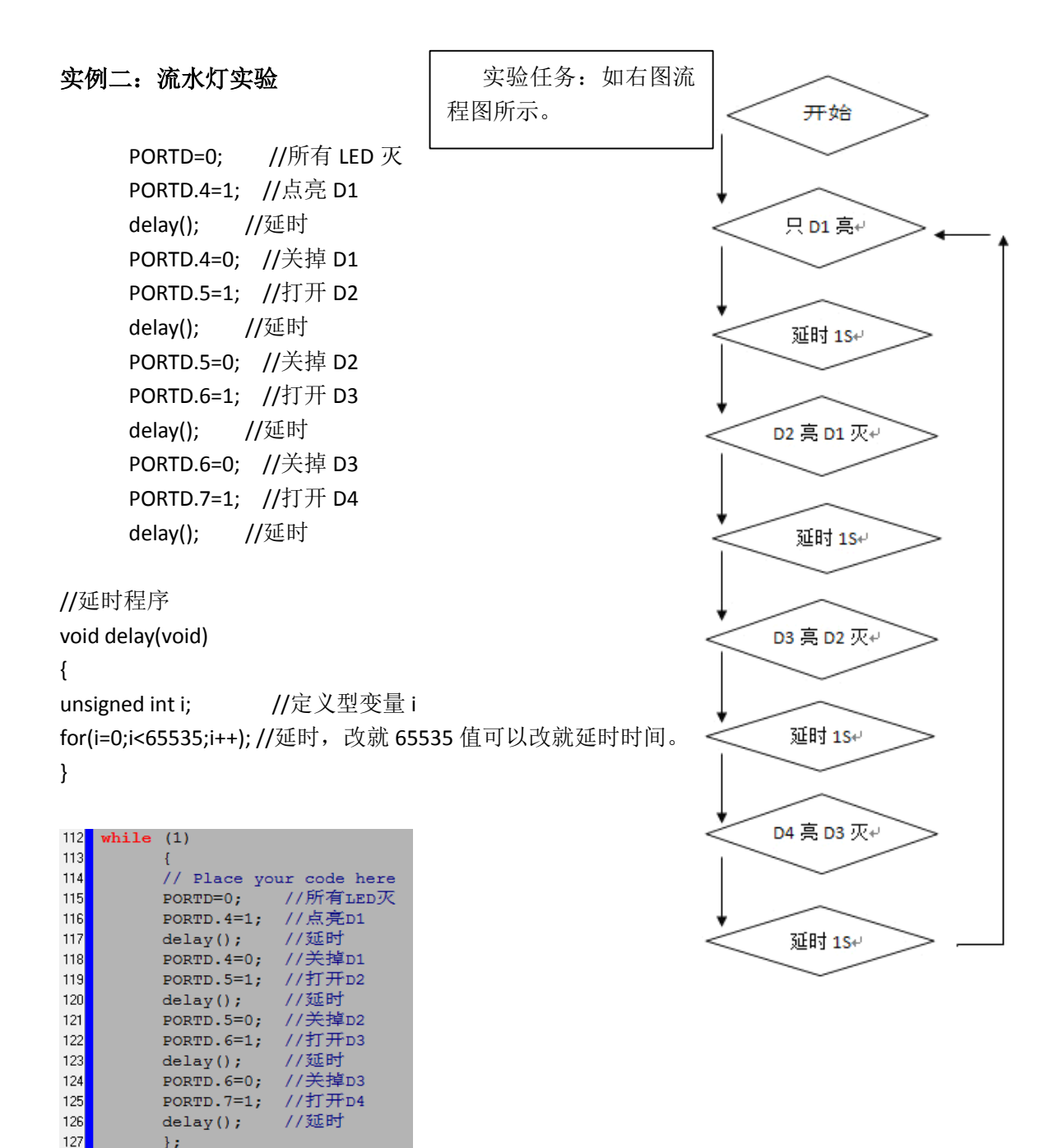

1:

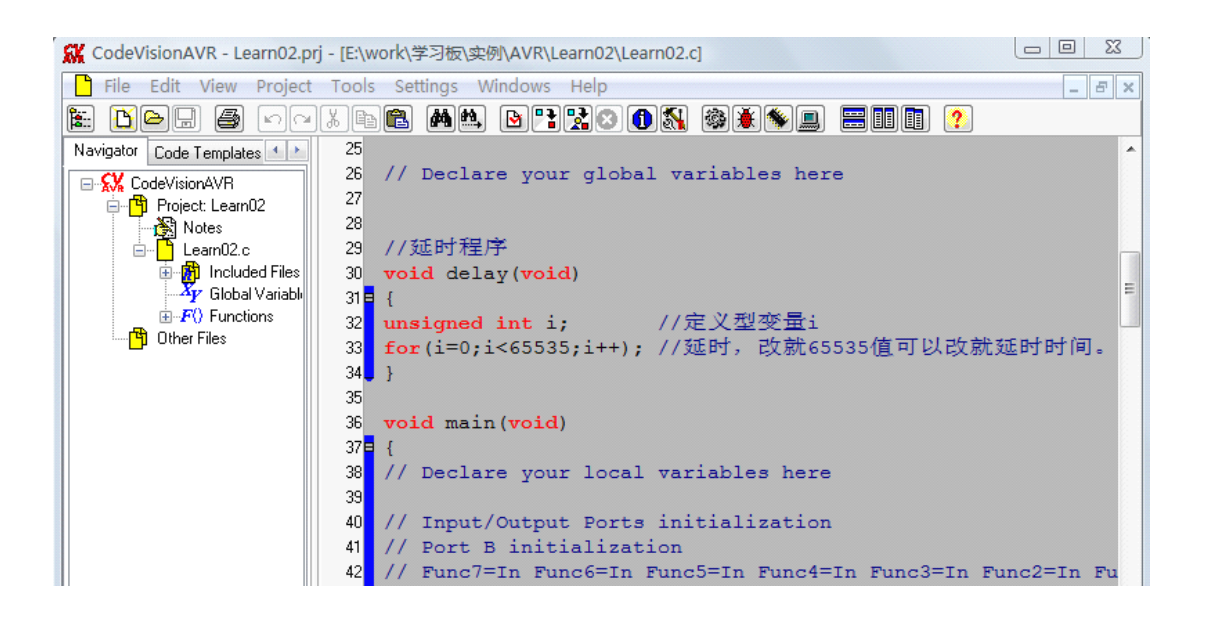

如果上面实例看得不是很明白的朋友,请认真阅读以下内容:

数据类型: 么什么是数据类型呢?

关于数据类型大家可以这么理解,就是定义一个变量的最大值,常用的数据类型有字符型(Char),整型(Int), Char 的范围是(-127,+127),就是说如果定义一个字符型变量"i"i的取值就在(-127,+127)之间。整型数 int 的范围是(-32768, +32768),在实际应用中通常加入(unsigned)无符号数据类型,如下例子:

Unsigned char i; //定义一个无符字符型变量 i。

这时变量"i"的范围是 0-255,也就是说"i"的值最大为 255,如果 i=255 在执行 i=i +1;或是 i++;后 i 值将变为零。

Unsigned int i;//定义一个无符号整型变量。

无符号整型变量取值范围是 0-65535。可能有的朋友问,为什么搞这么复杂?直接用一个 最大的数据类型不就可以了吗?在单片机中处理小数及负数都很慢而且很占用资源,当一个 变量被定义为 Char 时占用一个字节空间,而定义为 int 时占用两个字节空间,所以程序开发 应根据实际情况来定义变量数据类型。

C语言应用很灵活,常用的运算都能用上如(+,一,X,/)例子中用到(i++)同等于(i=i+1)即自增1的意思,(i—)同理就是自减1。

例子中的 for 语句详解, for(i=0;i<65535;i++); i=0 是将 0 赋值给予 i, i<65535 指如果 i 小于 65535 那么执行后面的 i++。这语句的意思就是 i 从零自加 1 到 65535 所用的时间就是我们 需要延时的时间。

小记事:有位初学者为加大延时时间,把 for(i=0;i<65535;i++);改为 for(i=0;i<100000;i++);上面说 过对于 int 类型最大值 65535,而 100000 已大于 65535,所以不管 i 什么加都达不到数,所以程序 就在这个地方"死机"了。

本实例重点:

1, 掌握变量的定义,及变量数据类型。

2, for 函数的使用。

#### 实例三:按键操作实验

实验功能: 当 KEY1 按下时 D1 亮, KEY2 按下时 D2 亮, KEY3 按下时 D3 亮, KEY4 按下时 D4 亮。

| 程序清单:              |                     |                                                                                                    |
|--------------------|---------------------|----------------------------------------------------------------------------------------------------|
| #define S1 PINC.0  | 开始                  |                                                                                                    |
| #define S2 PINC.1  | 是: 点亮D1<br>KEY1是否按下 |                                                                                                    |
| #define S3 PINC.2  |                     |                                                                                                    |
| #define S4 PINC.3  |                     | Eile Help                                                                                            |
|                    | 合: 夫时D2             | USART Analog Comparator ADC SPI                                                                      |
| #define D1 PORTD.4 |                     | I2C         1 Wire         2 Wire (I2C)           LCD         Bit-Banged         Project Information |
| #define D2 PORTD.5 | 合: 天时D3             | Chip Ports External IRQ Timers                                                                       |
| #define D3 PORTD.6 |                     | Port B Port C Port D                                                                                 |
| #define D4 PORTD.7 | 合: 天闭U4             | Data Direction Pullup/Output Value                                                                   |
|                    |                     | Bit 1 In P Bit 1                                                                                     |
| void key(void)     | //按键处理程序            | Bit 2 In P Bit 2                                                                                     |
| {                  |                     | Bit 4 In T Bit 4                                                                                     |
| if(S1==0)D1=1;     | //如果 S1 按下,D1 亮     | Bit 5 Out 0 Bit 5                                                                                    |
| else D1=0;         | //否则 D1 灭           | Bit 6 _In Bit 6                                                                                      |
| if(S2==0)D2=1;     | //如果 S2 按下,D2 亮     |                                                                                                    |
| else D2=0;         | //否则 D2 灭           |                                                                                                    |
| if(S3==0)D3=1;     | //如果 S3 按下,D3 亮     |                                                                                                    |
| else D3=0;         | //否则 D3 灭           |                                                                                                    |
| if(S4==0)D4=1;     | //如果 S4 按下,D4 亮     |                                                                                                    |
| else D4=0;         | //否则 D4 灭           |                                                                                                    |

}

在原理图中可知 S1-S4 共用一条接于 PC5 引脚上,其它四个按键引脚接于 PORTC.0-PORTC.3 上。如要让单片机检测到按键,可将 PC5 设为输出并且输出低电平,然后 PORTC.0-PORTC.3 设计为输入并且使能上拉电阻,如上图所示采用 CodeWizardAVR 来配置。

配置好后 PORTC.0-PORTC.4 为输入端口,并由单片机内部上拉电阻拉为高电平,当按键按下时被拉到低电平。也就是说当检测到 PORTC.0-PORTC.4 有低电平时表示有按键按下。

"="在C语言中叫"赋值号"而"等号"是"=="。如"PORTD.4=1;"是指将1赋值给PORTD.4,"if(S1==0)" 是指如果S1等于0,这是很多初学者容易搞错的。

# define 语句顾名就是"定义"的意思,例中: #define D1 PORTD.4 是指将 D1 定义为 PORTD.4 有了 这个定义后程序中执行 D1=1;与 PORTD.4=1;是相同的。同样可以这样定义:#define S1 PINC.0,当按键 S1 按下时 D1 点亮可以这样写: if(S1==1)D1=1;else D1=0;也可以这样写: if(PINC.0==0)PORTD.4=1; else PORTD.4=0; 可以看出前式要直观多了也利于理解。

if 函数,"if"就是"如果"的意思,else 就是"否则、那么"的意思,C语言是一个很接近人思维的语言,如:if(你没有迟到)这个月你有奖金;else 扣除你的奖金;呵呵!知道C语言就这么简单了吧? C语言灵活性很强,以上实例可以通过多种方法实现,就像人们常讲的千万大道条条通北京。

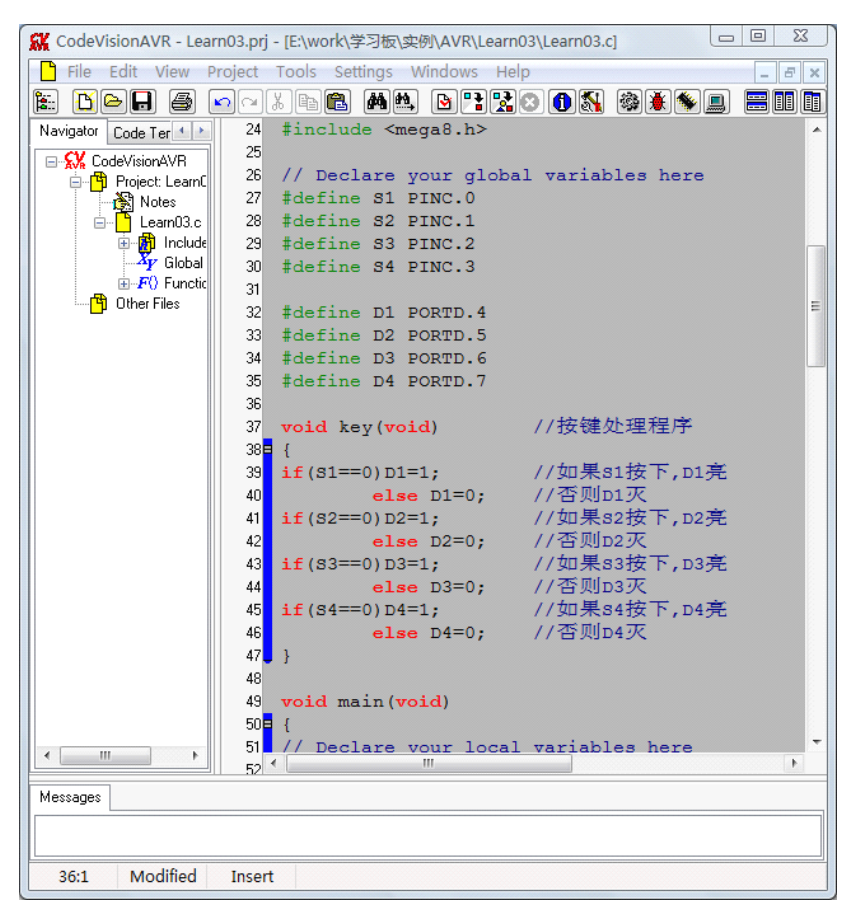

| 124 |       |                         |
|-----|-------|-------------------------|
| 125 | while | (1)                     |
| 126 |       | {                       |
| 127 |       | // Place your code here |
| 128 |       | key();                  |
| 129 |       | };                      |

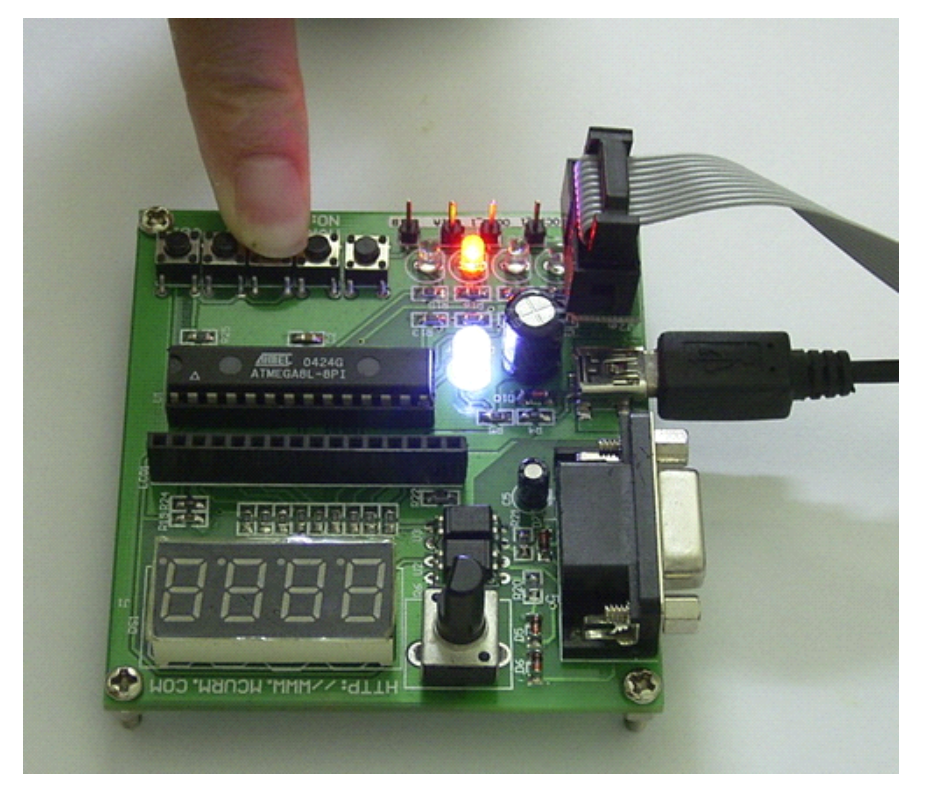

## 实例四: LED 数码管显示

实例功能: 让 LED 数码管显示 1234

请看原理图,LED 的 7 段接于 PB 口的 PB0-PB6,PB7 接于数码管的小数点,LED 数码管公共极 A1-A4 分别接于 PC0-PC3,实验板上的数码管采用共阳数码管。如果要让第一位显示 "8" 那么 A1 应输出高电平,而 PB0-PB6 应拉到低电平。

如要显示"5"呢?或是显示"b"应向 PB 口写什么数据多少呢?请看下面一个实用工具:

| LEUBT:          •          •          •                                                                                                    | NED段码数据生成 ver1.20                                |                                                                                                    |                                                                                                    |                      |
|----------------------------------------------------------------------------------------------------|--------------------------------------------------|----------------------------------------------------------------------------------------------------|----------------------------------------------------------------------------------------------------|----------------------|
| 上 № 30/36       ✓ 0 ~ 9 ✓ A ✓ b ✓ C ✓ c ✓ d ✓ E         ✓ P → h → H → L → n → N → o         ○ P → r → t → V → -         ○ □ P → r → t → V → - | LED图示<br>e e c c c c c c c c c c c c c c c c c c | 対応关系<br>a 〕 ↓<br>b 〕 ↓<br>c 〕 ↓<br>d ⑤ ↓<br>e ⑤ ↓<br>f ⑤ ↓<br>f ⑤ ↓<br>f ⑥ ↓<br>f ⑥ ↓<br>f ⑥ ↓<br>f ⑧ ↓<br>f ⑧ ↓<br>f ⑧ ↓<br>f ⑧ ↓ | 数据生成区 帮助<br>0xC0, /*0*/<br>0xF9, /*1*/<br>0xA4, /*2*/<br>0x99, /*4*/<br>0x99, /*4*/<br>0x92, /*5*/<br>0x82, /*6*/<br>0x82, /*6*/<br>0x88, /*7*/<br>0x80, /*8*/<br>0x80, /*8*/<br>0x88, /*8*/<br>0x88, /*8*/<br>0x88, /**/<br>0x88, /**/<br>0x88, /**/<br>0x86, /*E*/<br>0x86, /*E*/<br>0x85, /*F*/ | 化繁为简                 |
|                                                                                                    | 王 挑劍描<br>▼ 0 <sup>~</sup> 9▼A ▼ b ▼ C ▼ c ▼      | d 🔽 E                                                                                                    |                                                                                                    | *                    |
|                                                                                                    | ✓ F h H L n                                      | N 🗌 o                                                                                                    | 自动 手动 复制 清除                                                                                                    | 保存                   |
|                                                                                                    | P r t U -                                        |                                                                                                    | → → L H 林士 K H H 大 K H H H H H H H H H H H H H H H                                                                                                    | 暖暖的阳光)               |
| + 5功生 成 数 据时 汪 释 「 「 「 」 「 」 「 」 「 」 「 」 「 」 「 一 町 川 九 町 八 町 九 町 一 町 町 川 九 町 三 一 町 一 町 一 町 一 町 一 町 一 町 一 町 一 町 一 町                            | 手动生成数据时注释                                        |                                                                                                    | ● 単斤机箱央状盟 単片机精英联盟 Q<br>http://bbs.senwas.com<br>http://bbs.senwas                                                                                                    | Q:411239273<br>. com |

看上图:如果要显示数字 "1"向 PB 口写入 0xf9,如果是要显示 "5" 就要向 PB 口写入 0x92,有了这工具就 不需要手工一个个去算了,多方便啊。(此程序在光盘里有)

| 第一位数码管显示"1" |
|-------------|
| +           |
| 延时5mS       |
| *           |
| 第二位数码管显示"2" |
| +           |
| 延时5mS       |
| *           |
| 第三位数码管显示"3" |
| +           |
| 延时5mS       |
| +           |
| 第四位数码管显示"4" |
| +           |
| 延时5mS       |

#### 首先定义两个数组:

unsigned char display\_code[]={ //显示代码数组

0xC0,/\*0\*/ 0xF9,/\*1\*/ 0xA4,/\*2\*/ 0xB0,/\*3\*/ 0x99,/\*4\*/ 0x92,/\*5\*/ 0x82,/\*6\*/ 0xF8,/\*7\*/ 0x80,/\*8\*/ 0x90,/\*9\*/ 0x88,/\*A 10\*/ 0x83,/\*b 11\*/ 0xC6,/\*C 12\*/ 0xA7,/\*c 13\*/ 0xA1,/\*d 14\*/ 0x86,/\*E 15\*/ 0x8E /\*F 16\*/

};

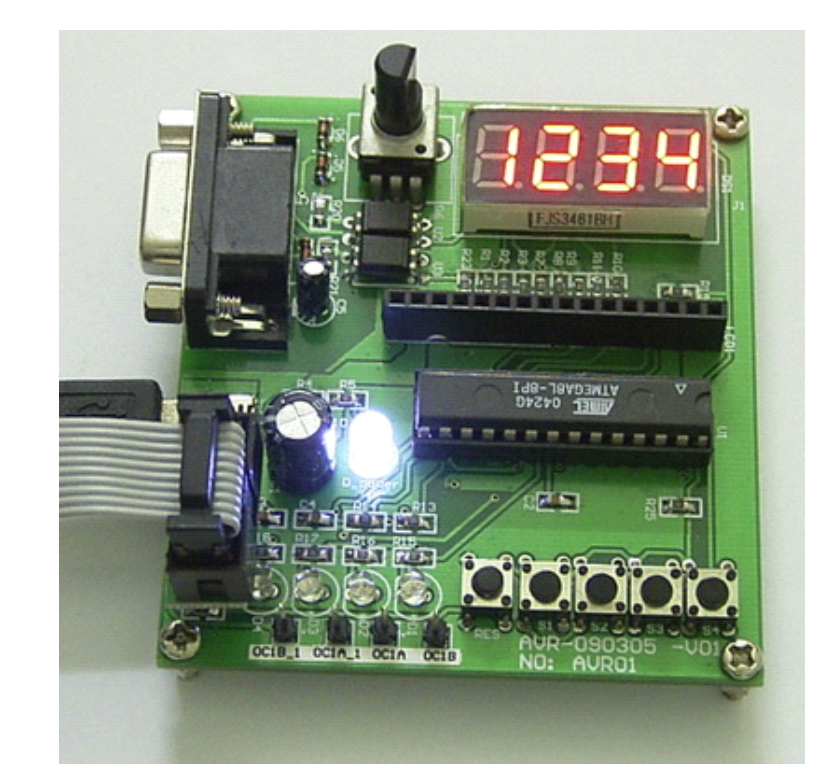

unsigned char display\_buf[]={1,2,3,4}; //显示缓冲数组。如果我们相让显示"1234"改为"8665"只需要将缓冲数 组时的内容改为"8,6,6,5"就可以了。在下个实例我们将讲 ADC(模拟到数字转换)读取引脚电位信号处理后如何 更新到这个缓冲数组,然后让 LED 显示。

| void delay5ms(void)  //延时程序                                |         |    |                                       |
|------------------------------------------------------------|---------|----|---------------------------------------|
| {                                                          |         |    | C.语言灵活多样, 维有常练习学                      |
| unsigned int i;                                            |         | C- | 习 才能它山转符克为的程序 左边的                     |
| for(i=0;i<800;i++);                                        |         | 3  | 刁, 刀 肥 与 山 相 间 同 双 的 柱 厅, 庄 边 的       |
| }                                                          |         |    | 非常直观,利于学习者掌握,程序还可                     |
| usid lad display(usid)                                     |         |    | 以这样写:                                 |
| volu leu_display(volu)                                     |         |    | Void led, display(void)               |
| ۱<br>PORTC=0·                                              | //显示第一位 |    |                                       |
| PORTC.0=1:                                                 |         |    | {                                     |
| PORTB=display code[display buf[0]];                        |         |    | Unsigned char i;                      |
| delay5ms();                                                |         |    | For(i=0:i<4:i++)                      |
| PORTC=0;                                                   | //显示第二位 |    | - ( -, , , ,                          |
| PORTC.1=1;                                                 |         |    | ۱<br>۱                                |
| PORTB=display_code[display_buf[1]];                        |         |    | PORTC=1< <i;< td=""></i;<>            |
| delay5ms();                                                |         |    | PORTB=display code[display buf[i]]    |
| PORTC=0;                                                   | //显示第三位 |    | · · · · · · · · · · · · · · · · · · · |
| PORTC.2=1;                                                 |         |    | ;                                     |
| PORTB=display_code[display_buf[2]];                        |         |    | Delay5ms();                           |
| delay5ms();                                                | 11月一笠田位 |    | }:                                    |
|                                                            | //亚小矛西位 |    | ,                                     |
| PORTC.3-1,                                                 |         |    | }                                     |
| <pre>PORTB=uispiay_coue[uispiay_bui[3]]; dolowEmc();</pre> |         |    | 看完全一样功能的程序是不是简                        |
| }                                                          |         |    | 洁多了。                                  |
|                                                            |         |    | 上面的"~~"是左移号 也就是                       |
|                                                            |         |    |                                       |
|                                                            |         |    | 就当 i=3 时,PORTC.3=1:                   |

# 实例五: ADC 采样实验

实验功能:读取 ADC4 引脚上的模拟信号并通过 LED 显示出来。

如原理图所示,电位器中心抽头接于单片机 ADC4 引脚上,ATmega8 有 10 位精度的 ADC,在前面我们讲过采用 CodevisionAVR,让我们编程变得更加简单,不需要去看单片机数据表上的 ADC 是怎操作及怎么工作的,只要几个简 单的选择就可以了。

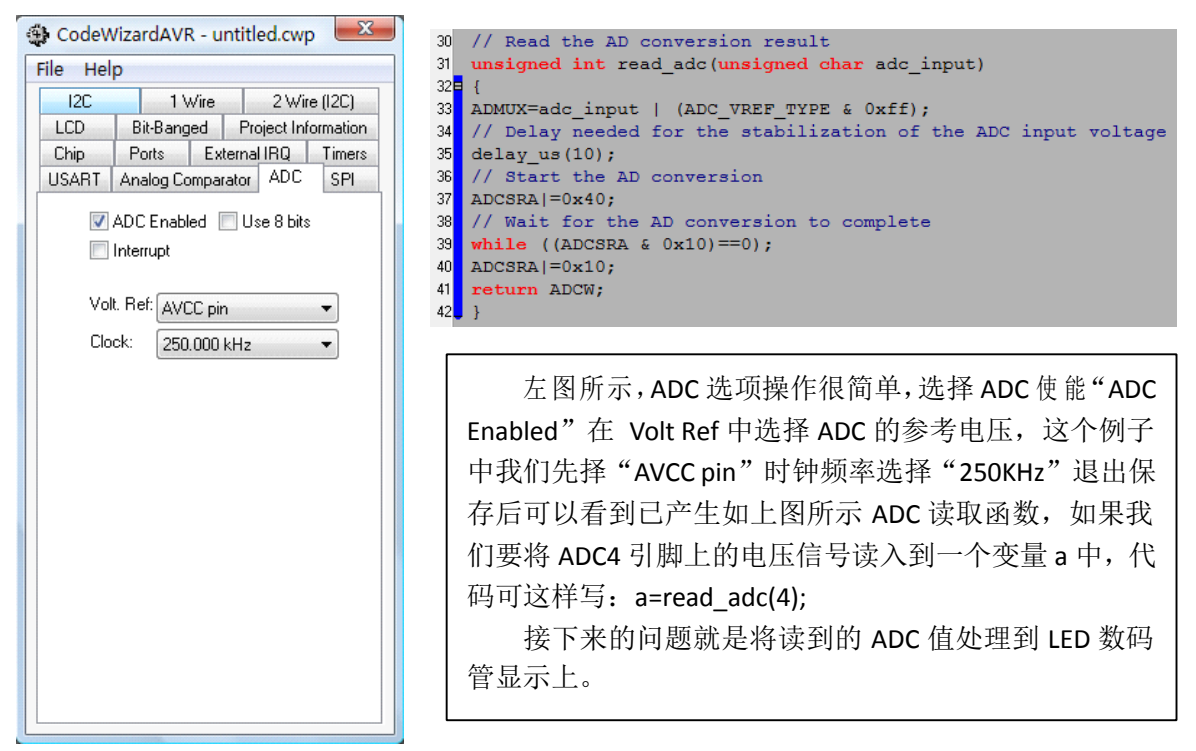

10 位 ADC 采样到的 ADC 值最小为 0,最大为 1023,如果电位器上的电压为 2V,那么读到 ADC 值应为

2/5\*1023=409(注意,没有小数)式中"2"指输入电压 2V,"5"指参考电压为 VCC5V 电压,"1024"指 10 位精度。 我位只需要把读到的 409 转换成 display\_buf[]={0,4,0,9};那么 LED 就会显示 0409。试试改变电位器,看看显示的

变化吧?

void adc pro(void) //ADC 处理程序 {unsigned int a; a=read adc(4); display\_buf[3]=a%10; display\_buf[2]=(a/10)%10; display buf[1]=(a/100)%10; //将百位存到缓冲 display\_buf[0]=a/1000; }

//读取 ADC //将个位存到缓冲 //将十位存到缓冲 //将千位存到缓冲

TE DISCO 

# 实例六: PWM 实验

实例功能:在 PWM 引脚 OC1A 上输出 50%占空比的方法,在 OC1B 上输出 10%占空比的方波。

带 PWM 模块的单片机,输出 PWM 信号是由硬件完成的,如果要改改 PWM 占空比,CPU 只需将新占空比值写入占空比寄存器就可以了。

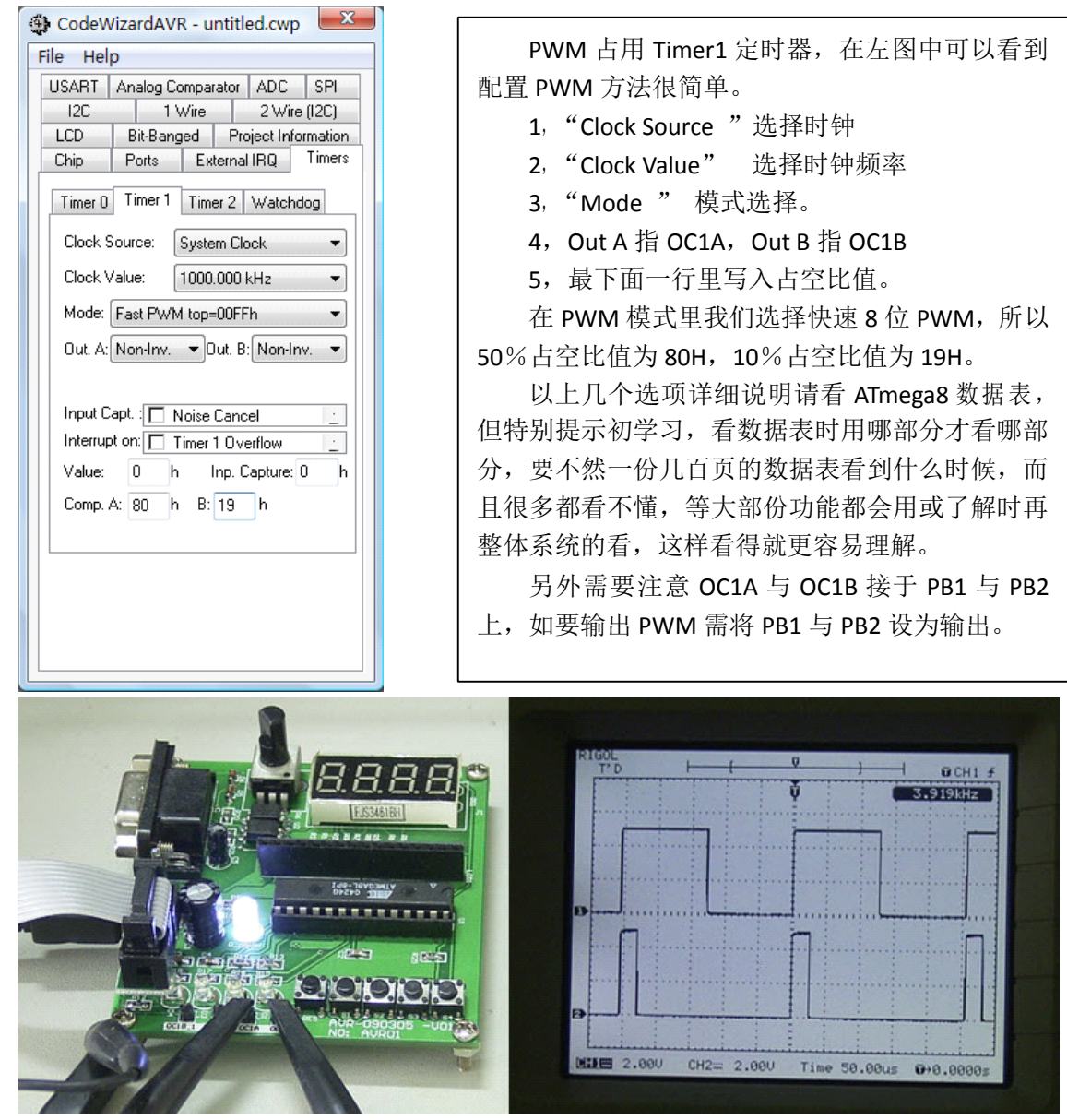

如果只是输出一个固定占空比的 PWM 信号,代码自动生成器生成的程序就能工作了,所以我们不再需要 写相关程序,除非工作过程中需要改占空比,如 PWM 产生三角波与正弦波实验等。

# 实例七: PWM to DAC

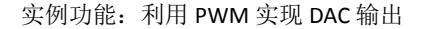

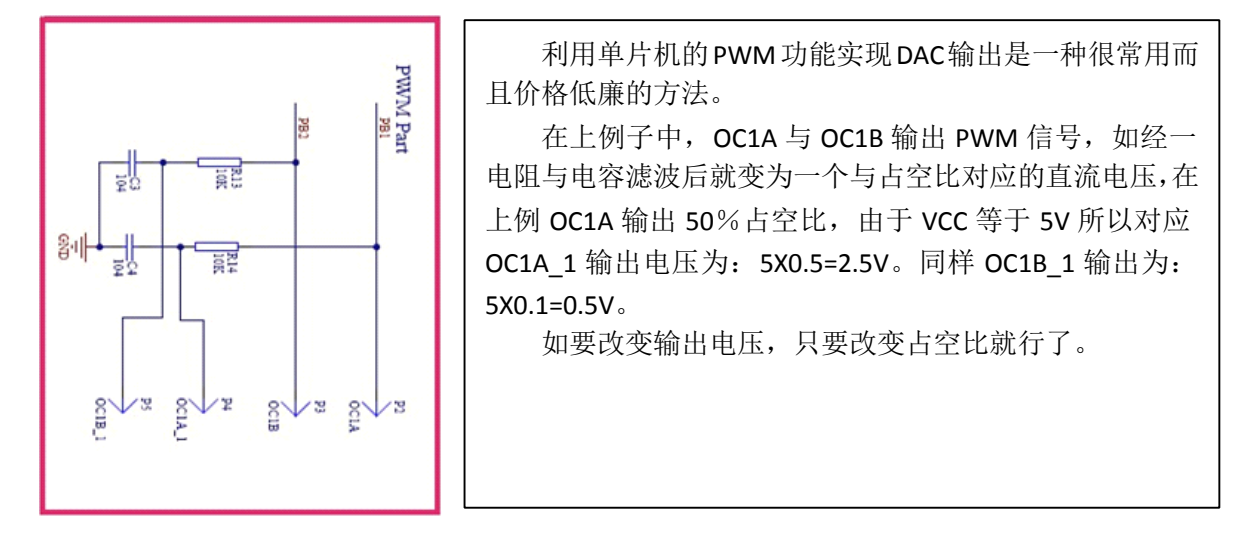

## 实例八:三角波输出实验

```
实例功能:在 OC1A_1 上输出一个三角波信号
```

输出三角波是通过 PWM to DAC 实现的,在上面例子中,是输出一个固定电压,如果输出一个从零开始到最大然后再返回零,这样就生成了一个三角波了。

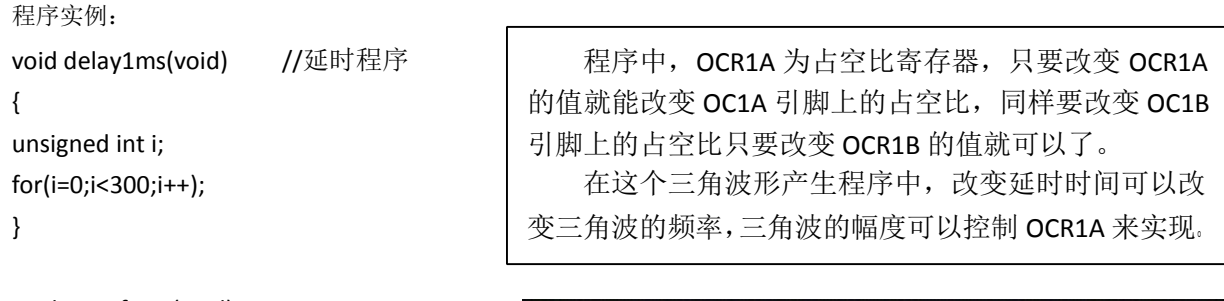

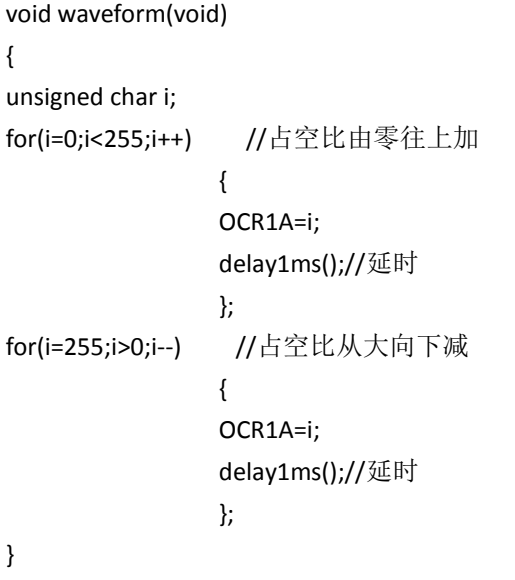

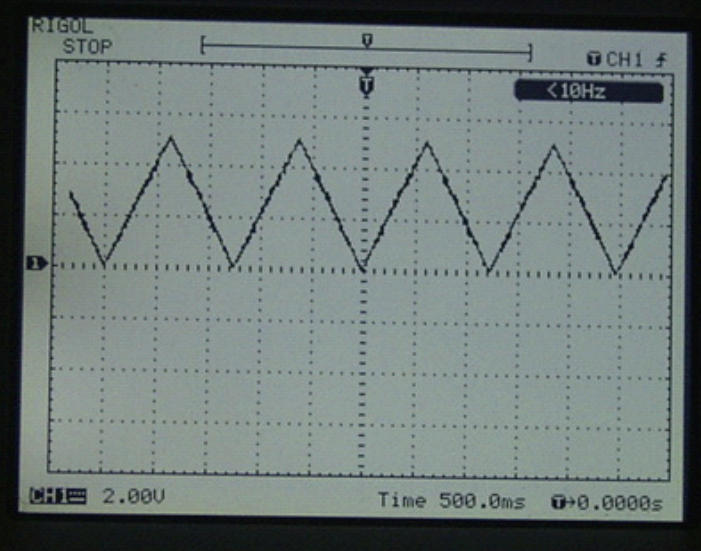

# 实例九:正弦波输出实验

```
实例功能:在 OC1A_1 上输出正弦波信号
```

```
24 #include <mega8.h>
25 #include<math.h>
26
27
  // Declare your global variables here
28 unsigned char sin_table[100];
                                          //定义一个数组用于存放正弦表
29
30
  void inital sin table(void)
                                           //初始化正弦表
31 🖬 {
32
  unsigned char i;
33
   for (i=0;i<100;i++)</pre>
34
35
                      //式中127指中点值, 0.0628是指一个周期分100份即: 2Pi/100=2X3.14/100
                  {
                  sin_table[i]=127+sin(0.0628*i)*128;
36
                  };
37
   }
38
39
   void delay(void) //延时程序
40
   {
41
  unsigned int i;
42
   for(i=0;i<60;i++);</pre>
43
   }
44
                       //波形产生程序
45
  void waveform(void)
46
   {
47
   unsigned char i;
48
   for(i=0;i<100;i++)</pre>
49
50
                  OCR1A=sin_table[i];//加载占空比值
51
                  delay();
52
                   };
                                     //延时
53
```

上面两行指包括了头文件, #include <mega8.h>是 CodeWizardAVR 自动生成的, 而#include<math.h>需要手动加上, 在 math.h 里有所需的 sin 函数。对于还不理解头文件的朋友可以先不用管它, 待有时间时再系统看下 C 语言程序设 计。

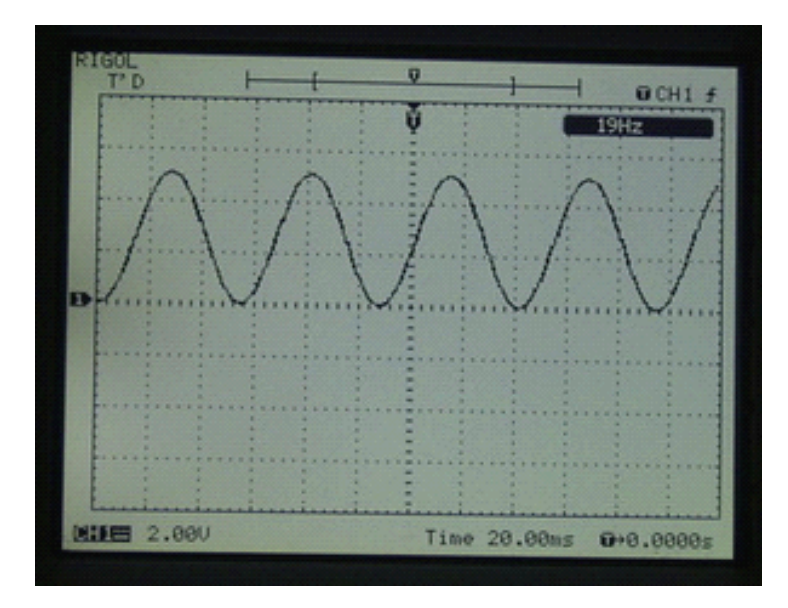

# 实例十:串口通信实验

实例功能:接收来自计算机串口的一个数据并采用数码管显示出来

请看下图:串口设置

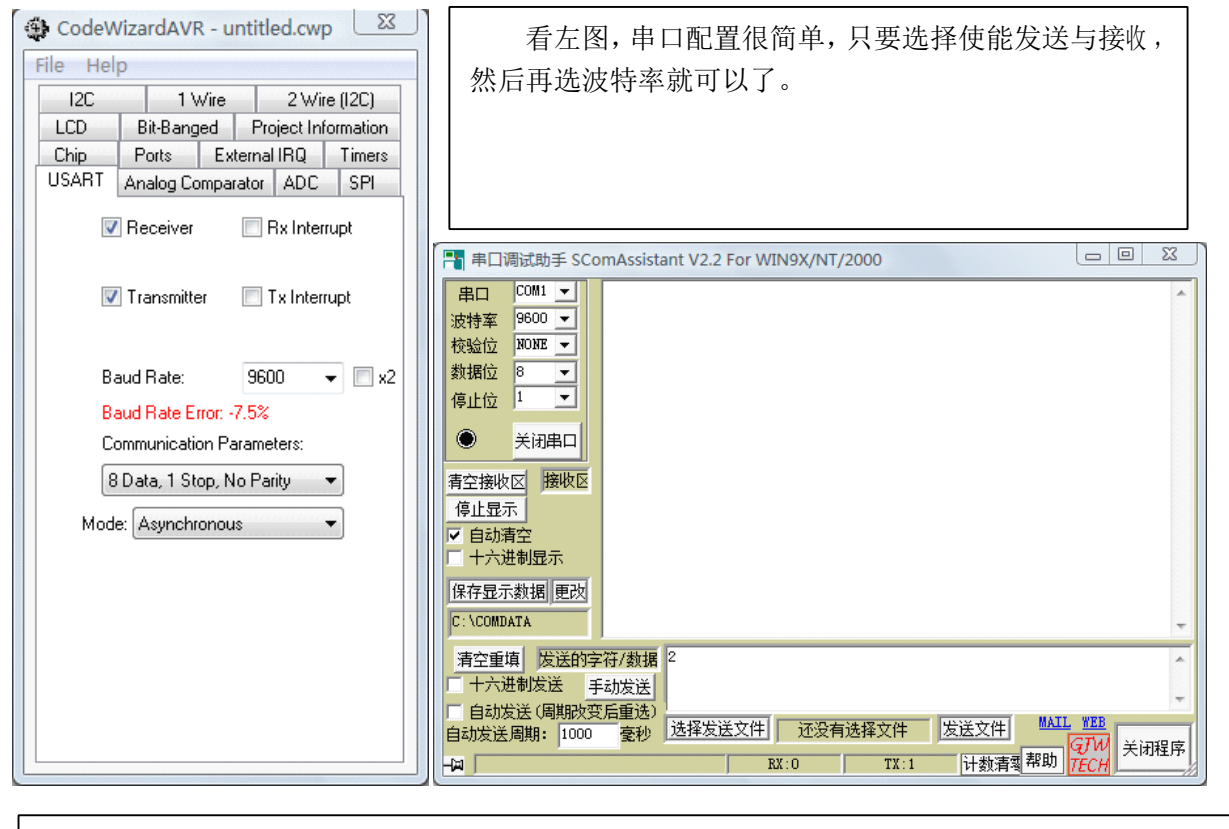

//接收到新的数据时 if(UCSRA.7==1) dat\_pro(); //搂据处理 void dat\_pro(void) //数据处理程序 {unsigned char a; a=UDR; //读取数据 //将个位存到缓冲 display\_buf[3]=a%10; //将十位存到缓冲 display\_buf[2]=(a/10)%10; //将百位存到缓冲 display\_buf[1]=(a/100)%10; //将千位存到缓冲 display\_buf[0]=a/1000; 注意: 上面发送的是采用 ASCII 码发送,在 ASCII 里数 字"2"是18,数字"1"是 17, 数字"0"是16, 所以 发送2时数码管显示18。 VINEOVOT-BL 들네 ese se s 67 

#### 实例十一: LCD1602 显示实验

#### 实例功能: 驱动 LCD1602 显示

很多时候需要用到 LCD1602 作为系统显示,如设计电压表、电流表及电子负载等仪器时,大都需要用到 LCD 显示屏。市场上用的大部份 LCD1602 都采用统一标准驱动方式。以前采用 C51 单片机给 LCD1602 编程时,花了好几 天时间才搞好,因为那时不理解 LCD 数据表中的几个控制要求,总是有一些小问题而出错。如采用 CodeWizardAVR. 我们可以不用知道 LCD 是如何驱动的,直接调用相关函数就可以了,看了这个实例相信你也会认为原来驱动 LCD1602 如此简单。

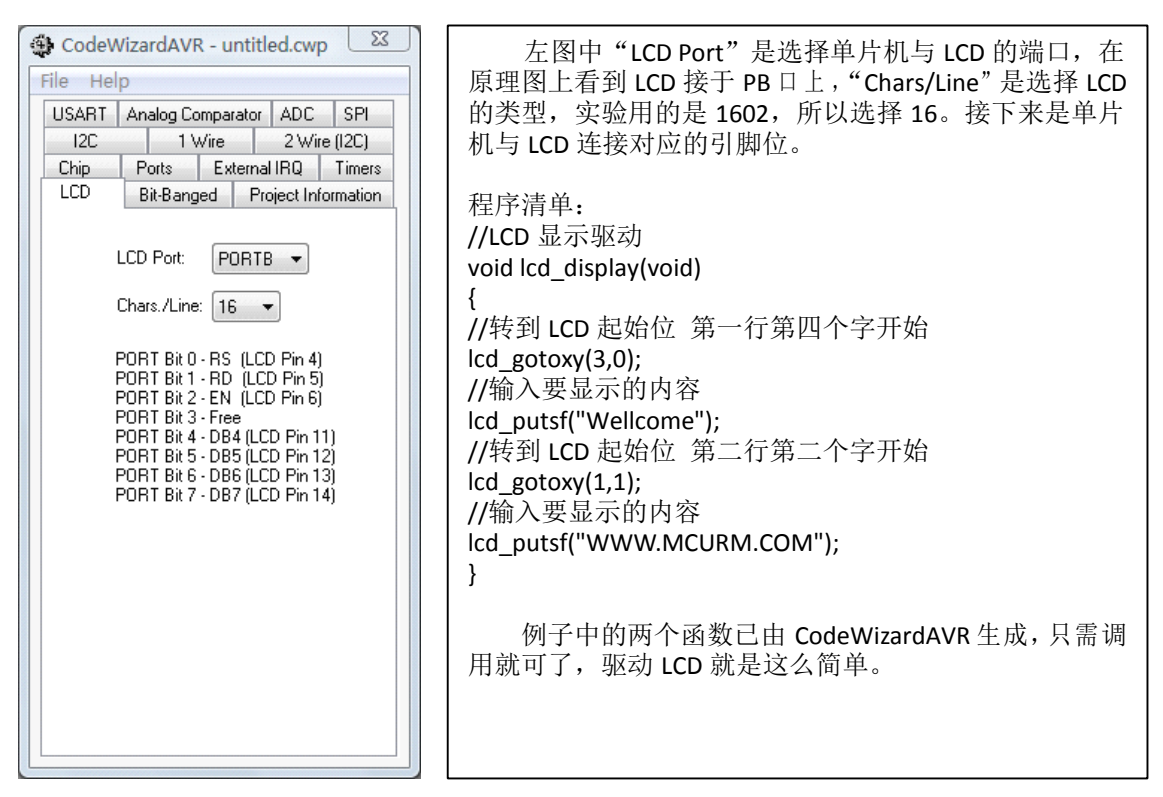

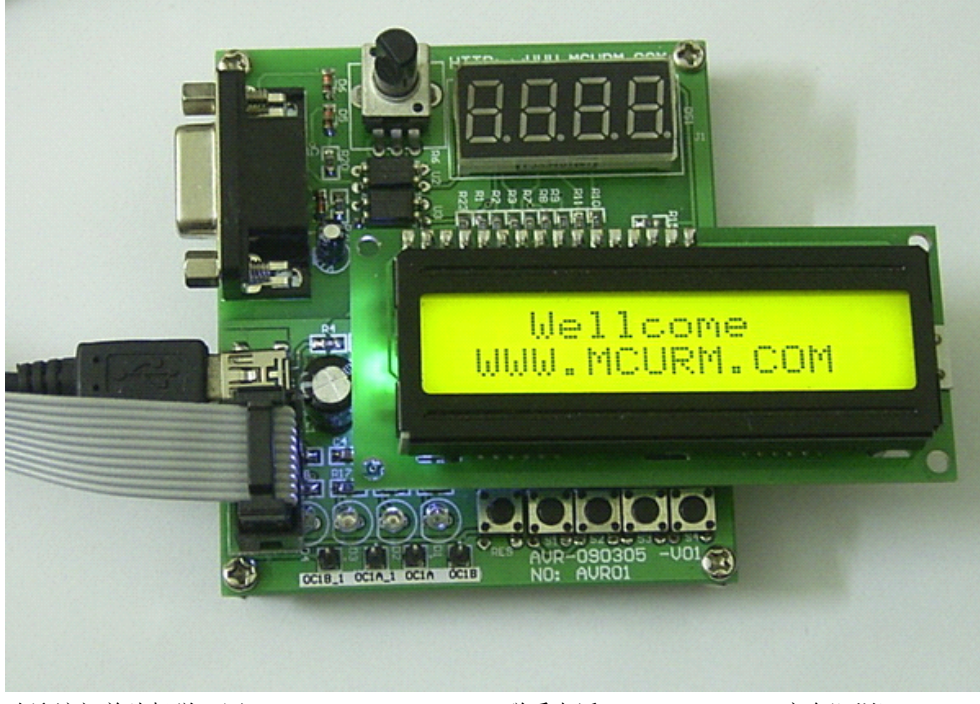

结束语: